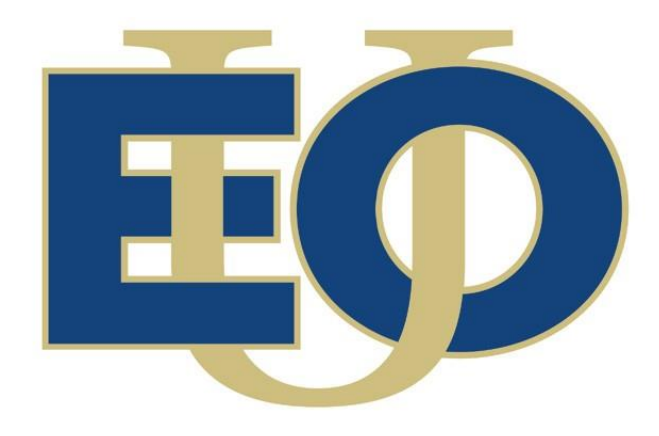

# Procurement Card Module

Eastern Oregon University 2012

## **Table of Contents**

| Step-by-Step Process                        | 3  |
|---------------------------------------------|----|
| Banner Messages                             | 4  |
| FAAINVT Instructions                        | 5  |
| Email Notifications                         | 8  |
| New Transactions                            | 8  |
| Reminder Messages                           | 9  |
| Overdue Transactions                        | 10 |
| Completed Transactions                      | 11 |
| Important Definitions                       | 12 |
| Backdating                                  | 12 |
| Banner Reports                              | 13 |
| FWRRCON – Reconciliation Report             |    |
| FWRUDST - Undistributed Transactions Report | 14 |
| FWRPLOG – Procurement Card Purchasing Log   | 14 |
| Deadlines                                   | 16 |
| Daily                                       | 16 |
| Monthly                                     | 16 |
| Appendix A                                  | 18 |
| Appendix B                                  | 19 |
| Appendix C                                  | 20 |
| Appendix D                                  | 21 |
| Appendix E                                  | 22 |

## **Step-by-Step Process**

- 1. Purchase is made at a vendor
- 2. The charge is processed through the bank the night after the transaction is made
- 3. The morning after the transaction is processed, the custodian receives a new transactions email
- 4. The custodian changes the account code and adds a description in FAAINVT
- 5. That night, a process runs and the charge posts in Banner as an expense
- 6. A completed transactions email is sent to the custodian the next morning
- 7. Custodian prints the completed transactions email and attaches receipt(s)
- 8. Custodian sends a weekly packet (containing receipts and emails) to AP on Mondays

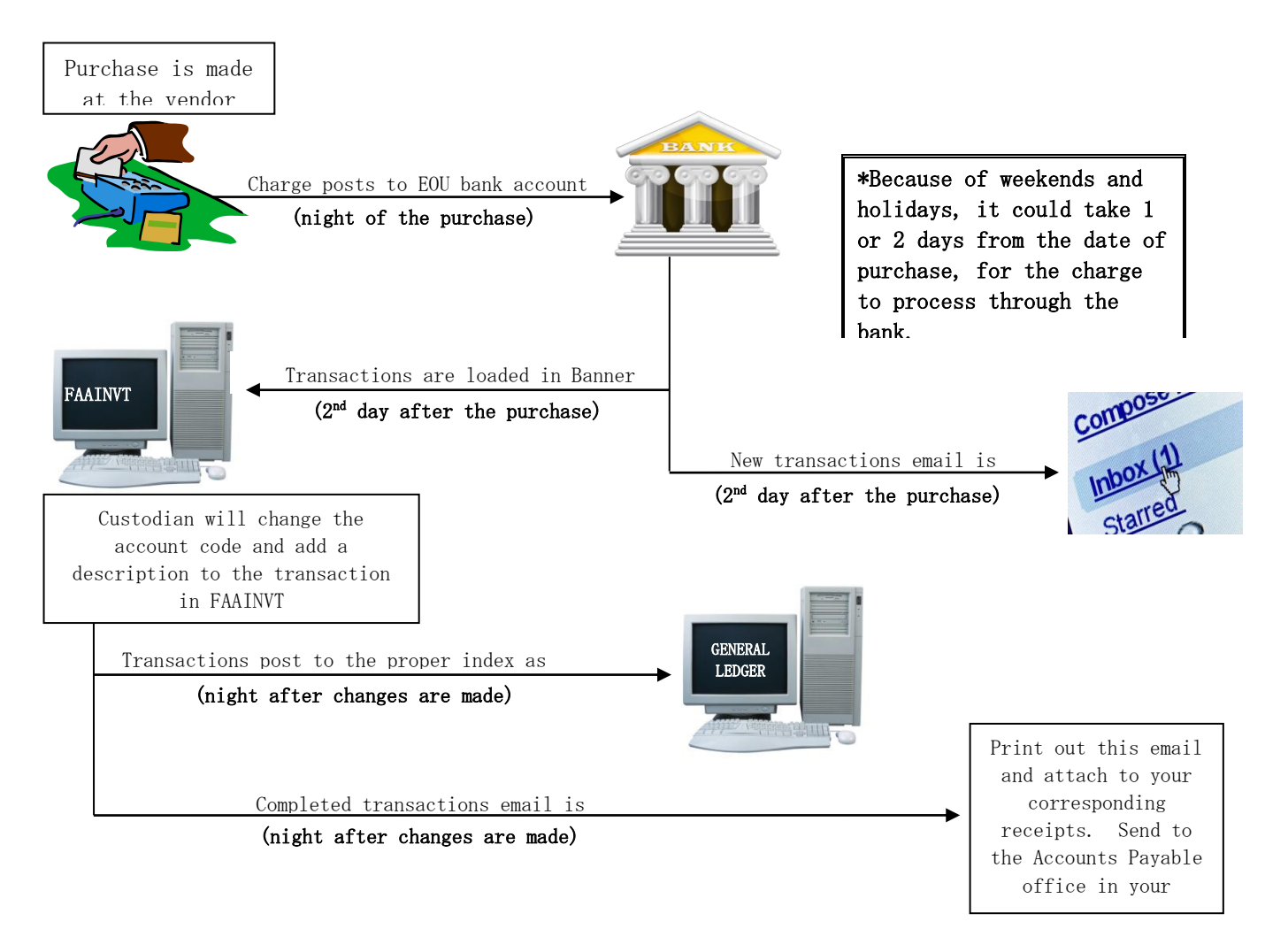

## **Banner Messages**

| 🧑 General Messag                     | e GUAMESG 8     | .4 (EOUTST) 👀   |             |                |        |   |                  |                    |       | <br>k ≝ × |
|--------------------------------------|-----------------|-----------------|-------------|----------------|--------|---|------------------|--------------------|-------|-----------|
|                                      |                 |                 |             |                |        | _ |                  |                    |       |           |
| Recipient:                           | CBEACH          | Cora Beach      |             | Sender:        | WEISSA |   | Date:            | 01-MAR-2012 🎹      | Time: |           |
| Message:                             | \$12.96 to AMAZ | ON MKTPLACE PM  | TS (AMZN.CO | M/BILL)        |        | 2 | Source:          | FAPCARD_           |       |           |
| Reference ID:                        |                 |                 |             |                |        |   | Item:            | 600561             |       |           |
| System:                              | F Finance       | e System        |             |                |        |   |                  |                    |       |           |
|                                      | O Complete      | Pending         | ○ Hold      | 🗆 Confidential |        |   |                  |                    |       |           |
|                                      |                 |                 |             |                |        |   |                  |                    |       |           |
| Recipient:                           | CBEACH          | Cora Beach      |             | Sender:        | WEISSA |   | Date:            | 01-MAR-2012 🎹      | Time: | 1         |
|                                      |                 |                 |             |                |        |   |                  |                    |       |           |
| Message:                             | \$15.77 to WM S | UPERCENTER (ISL | AND CITY)   |                |        | 2 | Source:          | FAPCARD_           |       |           |
| Message:<br>Reference ID:            | \$15.77 to WM S | UPERCENTER (ISL | AND CITY)   |                |        |   | Source:<br>Item: | FAPCARD_<br>593023 |       |           |
| Message:<br>Reference ID:<br>System: | \$15.77 to WM S | UPERCENTER (ISL | AND CITY)   |                |        |   | Source:<br>Item: | FAPCARD_<br>593023 |       |           |

When a new transaction is loaded into Banner from the bank, you will receive a Banner message with the details. The information will be very similar to that on the "New Transactions" email that you receive.

When you have changed the account code and added a commodity description to a transaction in FAAINVT, that transaction will feed through to the finance ledgers and generate a "Z" document number in Banner. You will receive a Banner message the next day with a "Z" document number that was generated for the transaction.

| 🧑 General Messag                                   | e GUAMESG 8                                         | .4 (EOUTST) 000                                     |              |                                         |                             | 0000 |                           |                                   | 2000     | 000000  | <br>≥ ≚ ×    |
|----------------------------------------------------|-----------------------------------------------------|-----------------------------------------------------|--------------|-----------------------------------------|-----------------------------|------|---------------------------|-----------------------------------|----------|---------|--------------|
|                                                    |                                                     |                                                     |              |                                         |                             |      |                           |                                   |          |         |              |
| Recipient:                                         | CREACH                                              | Cora Beach                                          |              |                                         | WEISSA                      |      | Date                      | 29-FEB-2012                       | - 1      | Time:   | <br><b>A</b> |
| Message                                            | Turnet                                              |                                                     | h            | Jan Jan Jan Jan Jan Jan Jan Jan Jan Jan |                             |      | Dute.                     |                                   |          | inne. ( | _            |
| messaye.                                           | Transactions on                                     | card 595025 nave                                    | been assigne | ea z number: 2000                       | 0416Wal-Mart Stores         | ≤    | Source:                   | FAPCARD_                          |          |         |              |
| Reference ID:                                      |                                                     |                                                     |              |                                         |                             |      | Item:                     | 593023                            | J        |         |              |
| System:                                            | F Finance                                           | e System                                            |              |                                         |                             |      |                           |                                   |          |         |              |
|                                                    | O Complete                                          | Pending                                             | ○ Hold       | 🗆 Confidential                          |                             |      |                           |                                   |          |         |              |
|                                                    |                                                     |                                                     |              |                                         |                             |      |                           |                                   |          |         |              |
|                                                    |                                                     |                                                     |              |                                         |                             |      |                           |                                   |          |         |              |
| Recipient:                                         | CBEACH                                              | Cora Beach                                          |              | Send                                    | WEISSA                      |      | Date:                     | 29-FEB-2012                       | I I      | Time:   |              |
| Recipient:<br>Message:                             | CBEACH<br>Transactions on                           | Cora Beach card 600561 have                         | been assigne | Send<br>ed Z number: Z000               | WEISSA<br>D420AMAZON.COM (A |      | Date:<br>Source:          | 29-FEB-2012                       | I I      | Time:   |              |
| Recipient:<br>Message:<br>Reference ID:            | CBEACH<br>Transactions on                           | Cora Beach<br>card 600561 have                      | been assigne | Send                                    | WEISSA<br>0420AMAZON.COM (A |      | Date:<br>Source:<br>Item: | 29-FEB-2012<br>FAPCARD_<br>600561 | ר 📃<br>) | Time:   |              |
| Recipient:<br>Message:<br>Reference ID:<br>System: | CBEACH<br>Transactions on<br>F Finance              | Cora Beach<br>card 600561 have<br>System            | been assigni | Sendo<br>ed Z number: 2000              | WEISSA<br>D420AMAZON.COM (A |      | Date:<br>Source:<br>Item: | 29-FEB-2012<br>FAPCARD_<br>600561 | ר 💷<br>) | Time:   |              |
| Recipient:<br>Message:<br>Reference ID:<br>System: | CBEACH<br>Transactions on<br>F FFinance<br>Complete | Cora Beach<br>card 600561 have<br>System<br>Pending | been assigne | Send<br>ed Z number: 2000               | WEISSA<br>D420AMAZON.COM (A |      | Date:<br>Source:<br>Item: | 29-FEB-2012<br>FAPCARD_<br>600561 | ר 🛄<br>] | Time:   |              |

The information in these messages will be very similar to that on the "Completed Transactions" email that you receive.

The "Z" number is considered a document number in Banner. You will be able to see this number in vendor history if that specific vendor is already in our system.

## **FAAINVT Instructions**

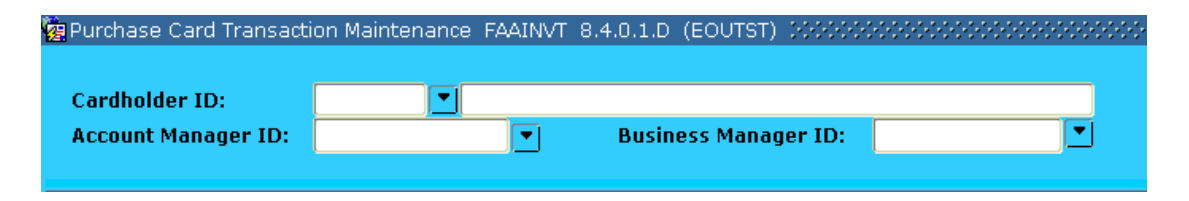

- 1. **TAB** (3 times) to the <u>Account Manager ID</u> box and enter the initial of your first name followed by the first 7 letters of your last name (your Banner username) <u>**OR**</u> click the arrow on the right and query to find your name
- 2. After entering your name, hit **PAGE DOWN** (do NOT arrow down) to enter the next block
- 3. The next block in this form will show you all of your cards that have charges waiting to be re-classed. You can scroll through the different cards by using arrow up and arrow down (not page up/page down)
- 4. Your Banner username will default in the Account Manager ID field

| Cardholder ID:       |            |   |                           |             |                     |             | <b></b> |
|----------------------|------------|---|---------------------------|-------------|---------------------|-------------|---------|
| Card Account Number: | 4444888844 |   | Start Date:               | 01-SEP-2011 | Expiration Date:    | 30-SEP-2014 |         |
| Card Type:           | VISA       |   | Card Status Code:         | A           | 🖈 Card Description: |             |         |
| Account Manager ID:  | CBEACH     | * |                           |             |                     |             |         |
| Business Manager ID: | JSPENCER   |   | Responsible Organization: |             |                     |             |         |
|                      |            |   |                           |             |                     |             |         |

5. The full name of the Unit Administrator and their banner ID will show up in the Cardholder ID field. The last 6 digits of your credit card number will also be visible in the <u>Card Account Number</u> field (preceded by 4444888844). Also, make sure the card description box contains the correct department information

- 6. When you find the correct card as identified on your notification email, **PAGE DOWN** once to the third block
- 7. This third block shows all the unfed (not fed) transactions for the card selected in the second block (see print screen on next page)
  - a. If you would like to see the FED transactions, select <u>Fed Transactions</u> in the drop down menu while you are in the first block
  - b. If you would like to see ALL the transactions, select <u>All Transactions in the drop down menu while you are in the first block</u>
     b. If you would like to see ALL the first block
- 8. Find the transaction that needs to be re-classed by using the arrow keys while in this block. Look at the <u>vendor name</u>, <u>transaction amount</u>, and <u>invoice date</u> to identify the correct charge. The invoice date should match the date printed on the receipt (SEE INFORMATION FOR BACKDATING ON PAGE 12)
- 9. When you find the correct charge, hit **PAGE DOWN** once (do NOT arrow down)

| Vendor: 🔶<br>Check Vendor:<br>Address Type:             | VUNITED STATES INS                                    |                                                 | 215.462.646               | 2                                | ✓ One Time ▲ Credit Memo |
|---------------------------------------------------------|-------------------------------------------------------|-------------------------------------------------|---------------------------|----------------------------------|--------------------------|
| Street Line 1:<br>Street Line 2:<br>Street Line 3:      |                                                       | State or Pro<br>Nation:                         | vince: NY<br>US           | ZIP or Postal Code:              | 13210                    |
| Reference Number: 🔺<br>Bank Post Date:<br>Invoice Date: | 24029462018980019089509<br>19-JAN-2012<br>17-JAN-2012 | SIC: 83<br>Feed Date: 01<br>Transaction Amount: | 98<br>-MAR-2012 🛄<br>226. | Document: 🔶<br>Payment Due Date: | 01-MAR-2012              |

| Default Accounting Distribution |        |        |        |       |       |      |      |      |      |  |  |
|---------------------------------|--------|--------|--------|-------|-------|------|------|------|------|--|--|
| СОА                             | Index  | Fund   | Orgn   | Acct  | Prog  | Actv | Locn | Proj | Bank |  |  |
| G                               | AAS001 | 001100 | 217001 | 28995 | 01100 |      |      |      | B1   |  |  |
| Commodity:                      |        |        |        |       |       |      |      |      |      |  |  |

- 10. This next screen is where you will add a detailed commodity description and change the account code from 28995
- 11. **TAB** once and then enter a detailed description of what was purchased in the <u>Commodity</u> field
- 12. Once your commodity is entered, hit **PAGE DOWN** once

13. This block is where you can split up a transaction into different account codes, indexes, amounts...etc

| Sequen | ce ( | co <i>i</i> | Index  | Fund   | Orgn   | Acct  | Prog<br>T | Actv | Locn | Proj<br>▼ | Bank<br>▼ | Percent | Amount or<br>Percent |
|--------|------|-------------|--------|--------|--------|-------|-----------|------|------|-----------|-----------|---------|----------------------|
| 1      |      | G           | AAS001 | 001100 | 217001 | 24612 | 01100     |      |      |           | B1        |         | 194.00               |
| 2      |      | G           | AAS025 | 055501 | 228160 | 39415 | 09000     |      |      |           | B1        |         | 32.00                |
| 3      |      | G           | *      |        |        | *     |           | *    |      |           |           |         | 0.00                 |
|        |      |             |        |        |        |       |           |      |      |           |           |         |                      |
|        |      |             |        |        |        |       |           |      |      |           |           |         |                      |
|        |      |             |        |        |        |       |           |      |      |           |           |         |                      |
|        |      | $\Box$      |        |        |        |       |           |      |      |           |           |         |                      |
|        |      | $\Box$      |        |        |        |       |           |      |      |           |           |         |                      |
|        |      | $\square$   |        |        |        |       |           |      |      |           |           |         |                      |
|        |      |             |        |        |        |       |           |      |      |           |           |         |                      |

- 14. **TAB** to the <u>Index</u> field and change the default index (if necessary) to the one you want to use
- 15. **TAB** over to the <u>Acct</u> field and change 28995 to the proper account code for what was purchased
- 16. **TAB** to the <u>Actv</u> field and enter an activity code if necessary
- 17. If you need to use more than one index, account code, or activity code, you can change the number in the <u>Amount or Percent</u> field to be any amount
  - a. In order to complete the process, the total amount of all sequences in this block should equal the total dollar amount in the <u>Transaction Amount</u> field at the top of this screen
- 18. To add another index, account code, or activity code, **ARROW DOWN** and a second sequence will be created
- 19. Enter the index, account code, activity code (if necessary) and the correct amount in the next sequence that was created
  - a. You may also enter percentages in the Amount or Percent field if you do not know the exact dollar amount. Banner will calculate the percentages.
- 20. Repeat steps 18 and 19 as needed
  - a. If you create an extra sequence line that is not needed hold **SHIFT + F6** to delete that sequence line
- 21. Hit SAVE (F10) when the re-class is completed, then you can EXIT (F12)
- 22. When the automatic nightly process runs, all records with accounts codes other than 28995 will be fed to finance ledgers and should be reflected as an expense in your budget the following day

## **Email Notifications**

#### \*\*\*IF YOU ARE SUPPOSED TO RECEIVE MULTIPLE EMAIL NOTIFICATIONS ON THE SAME DAY, THEY WILL ALL BE COMBINED IN ONE EMAIL\*\*\*

#### New Transactions

The custodian will receive a "New Transactions" email when a purchase is made with the procurement card. The custodian will receive these emails every morning, unless there were no transactions processed through the bank the night before.

This email below is the first notification you will get regarding your new p-card charges.

## Please follow the FAAINVT instructions to re-class all the transactions that show up on the "New Transactions" email.

All of these transactions below are classified as **NOT FED** until the account codes are changed and they have commodity descriptions. Once this has happened, the transactions will be **FED** through Banner and reflected in your fund as expenses.

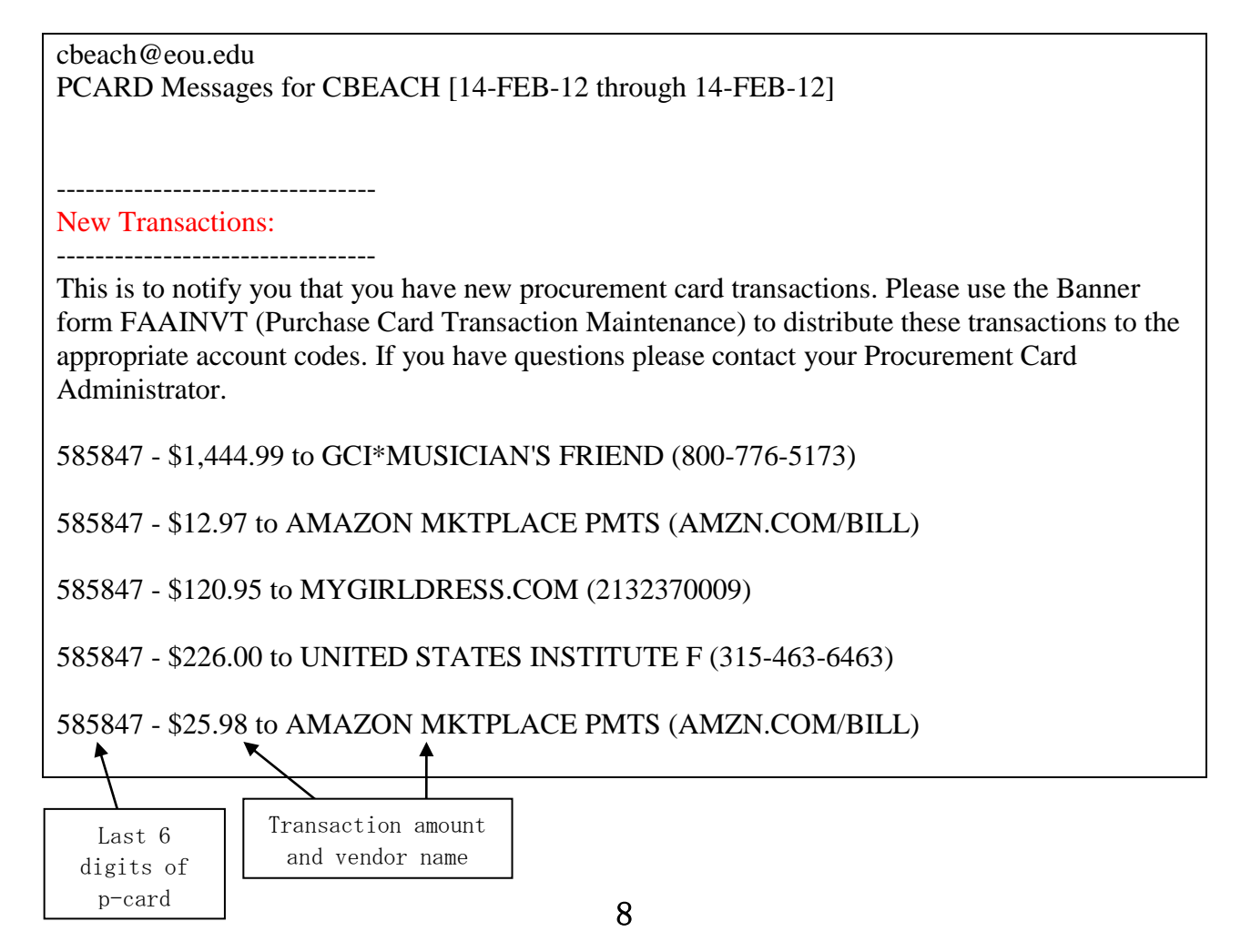

### Reminder Messages

The Custodian and the Procurement Card Program Administrator (Jolynne Spencer) will receive a "Reminder Message" 7 days after the "New Transactions" email is sent, if there are still transactions out there that have not been fed. Both will continue to receive these reminder emails every 7 days until the transactions are fed through to the finance system.

This email will be the second email sent regarding your p-card transactions that still need to be re-classed in Banner.

## When you receive these reminder emails, please go out to FAAINVT and re-class all the transactions identified on the email.

All of these transactions below are classified as **NOT FED** until the account codes are changed and they have commodity descriptions. Once this has happened, the transactions will be **FED** through Banner and reflected in your fund as expenses.

cbeach@eou.edu PCARD Messages for CBEACH [28-FEB-12 through 28-FEB-12]

-----

Reminder Messages:

This is to notify you that you have procurement card transactions that have not been distributed. Please complete these by the end of the month to have them included in the current period

585847 - \$12.97 to AMAZON MKTPLACE PMTS (AMZN.COM/BILL)

585847 - \$120.95 to MYGIRLDRESS.COM (2132370009)

585847 - \$226.00 to UNITED STATES INSTITUTE F (315-463-6463)

585847 - \$25.98 to AMAZON MKTPLACE PMTS (AMZN.COM/BILL)

585847 - \$250.00 to LYNDA.COM (805-477-3900)

### **Overdue Transactions**

This email below is the "Overdue Transactions" email. For example, if you have charges on the February statement, an email will be sent to the Custodian and Budget Authority in March. This email will list all the transactions from the February statement that have not been FED.

This overdue email is URGENT. These charges will most likely need to be backdated.

## When you receive these reminder emails, please go out to FAAINVT and re-class all the transactions identified on the email.

All of these transactions below are classified as **NOT FED** until the account codes are changed and they have commodity descriptions. Once this has happened, the transactions will be **FED** through Banner and reflected in your fund as expenses.

cbeach@eou.edu PCARD Messages for CBEACH [01-MAR-12 through 01-MAR-12]

-----

Overdue Transactions:

This is a reminder that you have procurement card charges in Banner FAAINVT's (Purchase Card Transaction Maintenance) form that have not yet been distributed to the appropriate account codes. If you have questions regarding how to distribute these charges, please contact your Procurement Card Administrator.

585847 - \$12.97 to AMAZON MKTPLACE PMTS (AMZN.COM/BILL)

585847 - \$120.95 to MYGIRLDRESS.COM (2132370009)

585847 - \$226.00 to UNITED STATES INSTITUTE F (315-463-6463)

585847 - \$25.98 to AMAZON MKTPLACE PMTS (AMZN.COM/BILL)

585847 - \$250.00 to LYNDA.COM (805-477-3900)

### **Completed Transactions**

After the account code is changed from 28995 and there is a commodity description for the pcard transactions, the custodian will receive a "Completed Transactions" email.

#### This will be the last email you receive in regards to these specific transactions.

This email will show all the transactions that have been posted as expenses in Banner. This email will also show you the "Z" number that has been generated for each transaction. All these transactions below are now classified as **FED** in Banner and will show up as expenses in your budget.

cbeach@eou.edu PCARD Messages for CBEACH [29-FEB-12 through 29-FEB-12]

-----

Completed Transactions:

The following transactions have fed into the Banner system and have been assigned an Z number. The Z number is listed for your convenience. Please record it on your log for future reference.

592975 - Transactions on card 592975 have been assigned Z number: Z0000415 AMERICAN INSTITUTE AVA (970-2090486) - \$126.00

593023 - Transactions on card 593023 have been assigned Z number: Z0000416 Wal-Mart Stores LLC (ISLAND CITY) - \$7.34

593023 - Transactions on card 593023 have been assigned Z number: Z0000417 Wal-Mart Stores LLC (ISLAND CITY) - \$12.67

593023 - Transactions on card 593023 have been assigned Z number: Z0000418 Starbucks Corporation (LA GRANDE) - \$12.95

593023 - Transactions on card 593023 have been assigned Z number: Z0000419 Wal-Mart Stores LLC (ISLAND CITY) - \$17.64

> This number will show up as a document number in vendor history. It will also show up in FAAINVT under **FED**

## **Important Definitions**

- **Banner Transaction Date** The date a transaction is fed into Banner and posts to the finance ledger as an expense (same as the Feed Date)
- **Post Date (Bank Post Date)** The date the transaction posts at the bank
- **Bank Transaction Date (Purchase Date or Invoice Date)** The date the purchase was actually made. The actual date on the credit card receipt (this should be the same as the date shown on the statement)
- **Feed Date** The date the transaction will feed to the Banner finance ledgers as an expense (this will only happen if the transaction has a commodity description and the account code is NOT 28995)
- **Billing Period** The billing period will start on the 26<sup>th</sup> and end on the 25<sup>th</sup> of the next month. Due to weekends and holidays, these dates are not always the same. You can view the <u>actual statement dates</u> in the Banner screen **FTMPCSH**
- Account Manager Card Custodian
- Business Manager Procurement Card Program Administrator
- **Cardholder** Unit Administrator/Budget Authority

## **Backdating**

The period for backdating will be during the first 3 business days of every month. Every transaction that took place in the previous month will have to be backdated after the new month begins.

How To: The custodian will change the **Feed Date** in FAAINVT to the last day of the previous month. The <u>Feed Date</u> is similar to the <u>Transaction Date</u> used for invoices and journal vouchers. After step #8 and before step #9 in the FAAINVT Instructions, you will tab over to the **Feed Date** field. Then, change this date to the last day of the previous month and move on to step #9.

For example: If it is the first or second of May, and the transaction is from April, you will change the Feed Date to 31-APR-2012.

## **Banner Reports**

### FWRRCON – Reconciliation Report

This report will show both the FED and UNFED transactions on a particular card. You can use this report to see what transactions you have already re-classed, and what transactions still need to be re-classed. The column on the left is labeled "Status". The transactions that have **Fed** in this column have already been fed to the finance system. This means, you have changed the account code and added a commodity description, these transactions should also have a "Z" number assigned to them. The transactions that have **Unfed** in that status column still need to be re-classed.

This report can also be helpful when compared with your monthly bank statement. If you print out this report for the statement period, the total amount of transactions on this report should be equal to the balance shown on your statement??

#### **Report Printing Instructions**

- Type FWRRCON in the "<u>Go To…</u>" box on your main Banner screen

   You also can navigate to screen GJAPCTL, then type in FWRRCON
- 2. This will take you to the report screen in Banner, FWRRCON (PCard Reconciliation Report) should default in the Process box at the top.
- 3. **PAGE DOWN** once, then enter the printer that you want your report to print on. (usually in the form of EO\_PRINT##)
- 4. **PAGE DOWN** once, **TAB** once, and enter the parameters.
  - a. In the <u>from "bank post date"</u> field enter the day you want your report to start on. For example, the start of the statement period might be **26-FEB-2012** (use this format when entering a date)
  - b. ARROW DOWN, in the <u>to"bank post date"</u> field enter the last day you want your report to end on. <u>Please see the IMPORTANT DATES section of this</u> <u>manual to explain the bank post date.</u>
    - i. If you are running this report for a statement period, ideally the start date should be the 26th and the end date should be the 25th of the next month (keep in mind, these are not always the statement start and end dates due to weekends and holidays).
  - c. **ARROW DOWN**, in the <u>card number</u> field, enter the <u>LAST 6 DIGITS</u> of the credit card that you want to print a report for.

#### 5. PAGE DOWN once

- 6. Do NOT put a checkmark in the "Save Parameter Set As" field
- 7. Just click **SAVE** at the top of the screen (or hit F10).

SEE <u>APPENDIX A</u> for an example of an FWRRCON report

This report can be run at any time. This will give the custodian a list of transactions that are still NOT FED through to the finance system. Any transactions that show up on this report need to be re-classed. You need to go into FAAINVT, add a commodity description and change the account code from 28995 for EVERY transaction on that undistributed list.

#### **Report Printing Instructions**

- 1. Type FWRUDST in the "<u>Go To…</u>" box on your main Banner screen
  - a. You also can navigate to screen GJAPCTL, then type in FWRUDST
- 2. This will take you to the report screen in Banner, FWRUDST (PCard Undistributed Trans Rpt) should default in the <u>Process</u> box at the top.
- 3. **PAGE DOWN** once, then enter the printer that you want your report to print on. (usually in the form EO\_PRINT##)
- 4. **PAGE DOWN** once, **TAB** once, and enter the parameters.
  - a. This report only requires an entry in the card number field, enter the <u>LAST 6</u> <u>DIGITS</u> of the credit card that you want to print a report for.
- 5. PAGE DOWN once
- 6. Do NOT put a checkmark in the "<u>Save Parameter Set As</u>" field
- 7. Just click **SAVE** at the top of the screen (or hit F10).

SEE APPENDIX C for an example of an FWRUDST report

### FWRPLOG – Procurement Card Purchasing Log

This report has essentially the same information as your hand written activity log. **Do** <u>NOT</u> use this report in place of your hand written log. This report should be used at the end of a bank statement period to double check transaction information.

All custodians must continue to keep a hand written activity log. This hand written activity log should include the following...

- Name of person using the card
- Name of person requesting payment (if different from the card user)
- Date of transaction
- Amount of transaction
- Vendor name
- Account code
- Index
- Description

All the items above should be recorded on the activity log at the time of purchase. If the card is taken off campus, the name of the user should be recorded on the log when the card is checked out. Then, the rest of the transaction information should be written on the log <u>immediately</u> after the card is returned.

## If the custodian keeps a very detailed activity log, the daily re-classification of transactions in FAAINVT will be much easier and less time consuming.

### **Report Printing Instructions**

- 1. Type FWRPLOG in the "<u>Go To…</u>" box on your main Banner screen
  - a. You also can navigate to screen GJAPCTL, then type in FWRPLOG
- 2. This will take you to the report screen in Banner, FWRPLOG (Procurement Card Purchasing Log) should default in the <u>Process</u> box at the top.
- 3. **PAGE DOWN** once, then enter the printer that you want your report to print on. (usually in the form of EO\_PRINT##)
- 4. **PAGE DOWN** once, **TAB** once, and enter the parameters.
  - a. In the <u>credit card number</u> field, enter the <u>LAST 6 DIGITS</u> of the credit card that you want to print the log for.
  - b. **ARROW DOWN**, in the <u>from feed date</u> field enter the day you want your report to start on. <u>Please see the IMPORTANT DATES section of this manual to explain the feed date.</u>
  - c. **ARROW DOWN**, in the <u>to feed date</u> field enter the day you want your report to end on.
  - d. **ARROW DOWN**, in the <u>card number</u> field, enter the <u>LAST 6 DIGITS</u> of the credit card that you want to print a report for.
- 5. **PAGE DOWN** once
- 6. Do <u>NOT</u> put a checkmark in the "Save Parameter Set As" field
- 7. Just click **SAVE** at the top of the screen (or hit F10).

### Printing the <u>Monthly Banner Activity Log</u>

Follow the Report Printing Instructions using these parameters below for the "Feed Date".

- In the <u>From Feed Date</u> field, please enter the first day of your U.S. Bank billing period (the date of the first transaction on your statement).
- In the <u>To Feed Date</u> field, please enter 2 days after the last day of

SEE <u>APPENDIX B</u> for an example of an FWRPLOG report SEE <u>APPENDIX D</u> for an example of a written activity log

## **Deadlines**

## Daily

You should be doing the re-class in FAAINVT every day that you receive a New Transactions email. If you are out of the office, please try to re-class your charges so they feed as soon as you can get to them. Please do not wait until the end of the month to change the transaction information in FAAINVT. We want your budgets to reflect your credit card expenses as soon as possible.

Before changing the account code from 28995, you <u>must</u> have the physical itemized receipt for each purchase. Break up the account codes based on the items listed on the receipt. Also, add a very detailed commodity description (be sure to add document text if you run out of room in the commodity description, it is VERY important that you describe all the items purchased <u>AND</u> their purpose)

## Monthly

You will still receive a U.S. Bank procurement card statement at the beginning of every month.

Follow these steps after you receive your monthly statement...

- 1. Review your statement and check off ALL of the transactions.
- 2. Attach the <u>receipts</u> for all charges on the statement.
- 3. Print out your monthly Banner activity log. See the <u>printing the monthly activity</u> <u>Banner log box under FWRPLOG in the Reports section of this manual.</u>
- 4. There may be some transactions close to the beginning or end of the statement period that show up on your Banner activity log, but are <u>not</u> on your U.S. Bank statement. **Please** cross these transactions out on your Banner activity log.
- 5. Look at the fourth column on your Banner activity log. There should be a "Z" number generated for every transaction on your statement. If there is a charge on your log without a "Z" number, go into FAAINVT and re-class that transaction.
  - a. You will have to wait one day for that transaction to feed. Then, repeat steps 3 through 5 the following day.
- 6. Once your Banner log agrees with your statement, please <u>sign</u> and <u>date</u> the Banner log as the **custodian** in the space provided.
- 7. Attach the <u>Banner log</u>, <u>U.S. Bank statement</u>, and <u>receipts</u> in a packet to send to the Accounts Payable office.
- 8. Have the **budget authority** review the statement with all proper documentation, then have them <u>sign</u> and <u>date</u> the Banner log in the space provided.
- 9. You must make a copy of your **FWRPLOG** and the **US Bank Statement** to keep in your office before sending your packet to Accounts Payable.
- 10. Send this packet over to the Accounts Payable office.